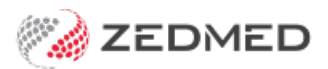

# 3rd party invoicing (e.g TAC)

Last Modified on 27/11/2024 8:38 am AEDT

Invoice a patient covered by a 3rd party, like an employer or the Transport Accident Commission (TAC). The invoice will be raised in Zedmed and sent to the 3rd party by an external method such as post or email.

For this type of invoice, the third party must be set up as the patient's payer.Learn more.

### Create a third-party invoice

To create a 3rd party invoice:

- 1. Go to Zedmed's Reception tab.
- 2. Select Patients or Waiting Room then locate the patient and open their record.
- 3. Select Bill.
  - If you are billing from the Waiting Room (after the consultation) right-click the patient to select Bill.
  - If you are billing from the Patient Record, select **Bill** from the top menu.

The New Invoice screen (shown below) will open.

- 4. Check the Payer is the 3rd party and that the Doctor fields contain the correct information
- 5. Add the service items to the invoice.

To add items for invoices raised from the **Waiting Room**, select **Add All** to add the code/s in the **Doctor Assigned Billing Codes** box.

To add items **manually**, enter the service's **item code** into the **Item#** field, then press **Tab** to populate the other fields.

- 6. Select **Add** to move each item to the display area.
  - To modify a service, select it and select Change. This will place the service into the editable fields.
  - To delete a service, select it and select **Change**, then select **Delete**.
  - To print the invoice, select **Print**.
- 7. Select **Suppress** to save and close the invoice.

The invoice has been created and can now be sent to the 3rd party for payment.

| New Invoice        |                     |                |                 |            |              |       |            |            |           |       |               |            |           |      |
|--------------------|---------------------|----------------|-----------------|------------|--------------|-------|------------|------------|-----------|-------|---------------|------------|-----------|------|
| Invoice<br>Patient | Mr Knut Holloway    |                |                 |            | DVA          |       | HCC        | #          | S         | afety | Pe            | ens. Statu | is None   |      |
|                    | File 4              | DOB 19/05/19   | 995 (27)        |            |              |       | Paver Deb  | te         |           |       |               |            |           |      |
| Payer              | Transport Accident  | Add/Edit Payer |                 |            | Payer Deb    | , is  | Patient    |            | Family    |       | Credit        |            |           |      |
|                    | Applicable Fee Type | MV             |                 |            |              |       | Deferred   | e<br>d     | 0.00      |       |               |            |           | 0.00 |
| Doctor             | Davis, Phillip      |                |                 |            | Fund Details |       |            |            |           |       |               |            |           |      |
| Request/           | To Starts           |                |                 | Mths Notes |              |       | Fund       |            | #         |       | Fund Fee Typ  |            | ee Type   |      |
| Referral Dr        |                     |                |                 |            |              |       | Refund/Ga  | ap Calcula | Iculation |       | Invoice Style |            | Corporate |      |
| Cialm              |                     |                |                 |            |              |       |            |            |           |       |               |            |           |      |
| Services<br>Date   | Item#               | Description    |                 | Fee        | ~            | Tax   | Unit Value | Qty A      | Amount N  | lotes |               | Estim. I   | Refund Ga | p    |
| 03/01/20           | 023 23              | Level B Surger | ry Consultation | MV         |              | FRE   | 52.1       | .8 1       | 52.18     |       |               |            | 0         | 0    |
|                    |                     |                |                 |            |              |       |            |            |           |       |               |            |           |      |
| Properti           | es Add              | Change De      | elete           |            |              |       |            | Total      | 52.1      | .8 Di | sc.           | 52.18      | Gap       | 0.00 |
| octor Assigne      | d Billing Codes     |                |                 | 0          | Add All      | Messa | ge         |            |           |       |               |            |           |      |
| illing Instructio  | ons                 |                |                 |            |              |       |            |            |           |       |               |            |           |      |
|                    |                     |                |                 |            |              |       |            |            |           |       |               |            |           |      |
| Defer              | Family ECLIPS       | E MA Online    | Bulk Bill C     | ombo Inv.  | Print        | : 6   | Email Su   | ppress     |           |       | Quick Pay     | Car        | ncel      | Help |

## Verifying an invoice

Once the invoice has been created, you can check it in the **Account Enquiry** screen.

To check the 3rd party invoice:

- 1. From the patient's record, select **Acc Enquiry** from the top menu.
- 2. Review the Acc Enquiry screen.

The invoice will show with an amount **Outstanding**.

| 0                                                                   |                                             |                                                       |                           |                        |                  | Ban                                   | ks, Jayn             | e            |                                |                |                               |                                                              |                    |       | x                        |
|---------------------------------------------------------------------|---------------------------------------------|-------------------------------------------------------|---------------------------|------------------------|------------------|---------------------------------------|----------------------|--------------|--------------------------------|----------------|-------------------------------|--------------------------------------------------------------|--------------------|-------|--------------------------|
| Acc Enquiry Attend<br>Patient Details<br>Further Details<br>Recalls |                                             | Bill Letters<br>Personal<br>Family Name<br>Given Name | Quote Receipt Waiting R   |                        |                  | Room A<br>Practic<br>File#<br>Hosp. I | ppoint<br>e<br>JR No | ments Extras | Extras Pull File Clir          |                |                               | ✓                                                            |                    |       |                          |
| 0                                                                   |                                             |                                                       |                           |                        |                  | Accou                                 | int Enqi             | uiry         |                                |                |                               |                                                              |                    |       | z x                      |
| Patient<br>Payer<br>Curr                                            | Banks, Jayne<br>Gallagher Ba<br><b>0.00</b> | ssett<br>30+                                          | 0.00                      | ✓ I<br>60+             | Recalculate 0.00 | 90+                                   | 237.                 | Display :    | In <u>v</u> oices<br>Account I | O<br>Payer C   | utstanding<br>redits<br>Total | <ul> <li>• Invoid</li> <li>0.00</li> <li>237.99 [</li> </ul> | e Only<br>Deferred | O Ful | Details<br>ation<br>0.00 |
| Transac                                                             | tion                                        |                                                       |                           |                        |                  |                                       |                      |              |                                |                |                               |                                                              |                    |       |                          |
| <b>⊿ I</b>                                                          | Invoice#<br>60<br><b>S</b>                  | Date<br>0 21/06/202<br>21/06/202                      | Patien<br>1 BANE<br>1 110 | t<br>KS, JAY<br>Profes | NE<br>sional at  | tendance                              | HIC                  | CLM#         | Br<br>ME D                     | Dr<br>LA<br>PD | Value<br>237.99<br>237.99     | Outstan<br>237.<br>237.                                      | ding<br>99<br>99   |       |                          |
| Adjustr                                                             | ment Re-Inv                                 | voice Reassig                                         | in Pa                     | ayments                | Receipt          | MA Online                             | ECLIP                | SEE          | asyClaim                       | Em             | ail Invoice                   | View I Ema                                                   | ail                | Close | Help                     |

## Adding claims details for WorkCover

#### Scenario 1 - Claims details added before creating the invoice

This process <u>automatically</u> links the claim's details to the invoice.

- 1. Open the patient's details.
- 2. Select Add in the Payers section to open the Account Payer Selector.
- 3. Select 3<sup>rd</sup> Party.
- 4. Click Select to open the Find Account Payer screen.
- 5. Enter the account payer and select the account payer from the results.
- 6. Select **Close** to save and exit.
- 7. Select Claims under Fund to open the Claim Details screen.
- 8. Select the Account Payer.
- 9. Enter the claim date and claim details Description box must have text entered.
- 10. Select Close to save and exit.
- 11. Create the invoice and select Suppress.

The claim details will be linked to the invoice.

#### Scenario 2 - Invoice created before adding claims details

This process **manually** links the details of the claim to an invoice that has already been created. The 3rd party still needs to be added as a Payer to create the invoice.

- 1. Open the patient's details.
- 2. Create an invoice as normal and suppress.
- 3. To add the claim details, ensure the 3rd party is displayed as the **Payer** and select **Claims** to open the **Claim Details** screen.
- 4. Enter the claim date and claim details Description box must have text entered.
- 5. Select Link Invoice.
- 6. Select the invoice, then select Link.
- 7. Select Close to save and exit.